# トラストコネクト 証明書利用 マニュアル

二輪販売店ネットワーク 【AUTOメニュー】

> Ver.1.0 2022/11 初版

NTTコミュニケーションズ株式会社

| 目 次                                              |                          |
|--------------------------------------------------|--------------------------|
| ご利用条件                                            | 2                        |
| <mark>ご利用までの流れ</mark>                            | 3                        |
| I.証明書新規取得手順(Windows 10/11 の場合)                   | )6                       |
| Ⅱ.証明書更新手順(Windows 10/11 の場合)                     | 8                        |
|                                                  |                          |
|                                                  |                          |
| こ利用条件<br>二輪販売店ネットワークご利用の際には以下の環境にてご利用            | ください。                    |
|                                                  |                          |
| ペンコン<0S>                                         | ブラウザ                     |
| Microsoft Windows® 10                            | Microsoft Edge           |
| Microsoft Windows® 11                            | Microsoft Edge           |
| 【バージョン確認方法】                                      |                          |
| 「エクスプローラー」をクリックし、「PC」を右クリック<br>→[プロパティ]          |                          |
|                                                  |                          |
|                                                  |                          |
|                                                  |                          |
| ※ 上記以外の環境でご利用中に不具合が生じた場合、サポートいたしかいますようお願い申し上げます。 | ♪ねる場合がございますので、あらかじめご了承くだ |
|                                                  |                          |
| ※ Macintosh には対応しておりません。                         |                          |
| ※ Macintosh には対応しておりません。                         |                          |

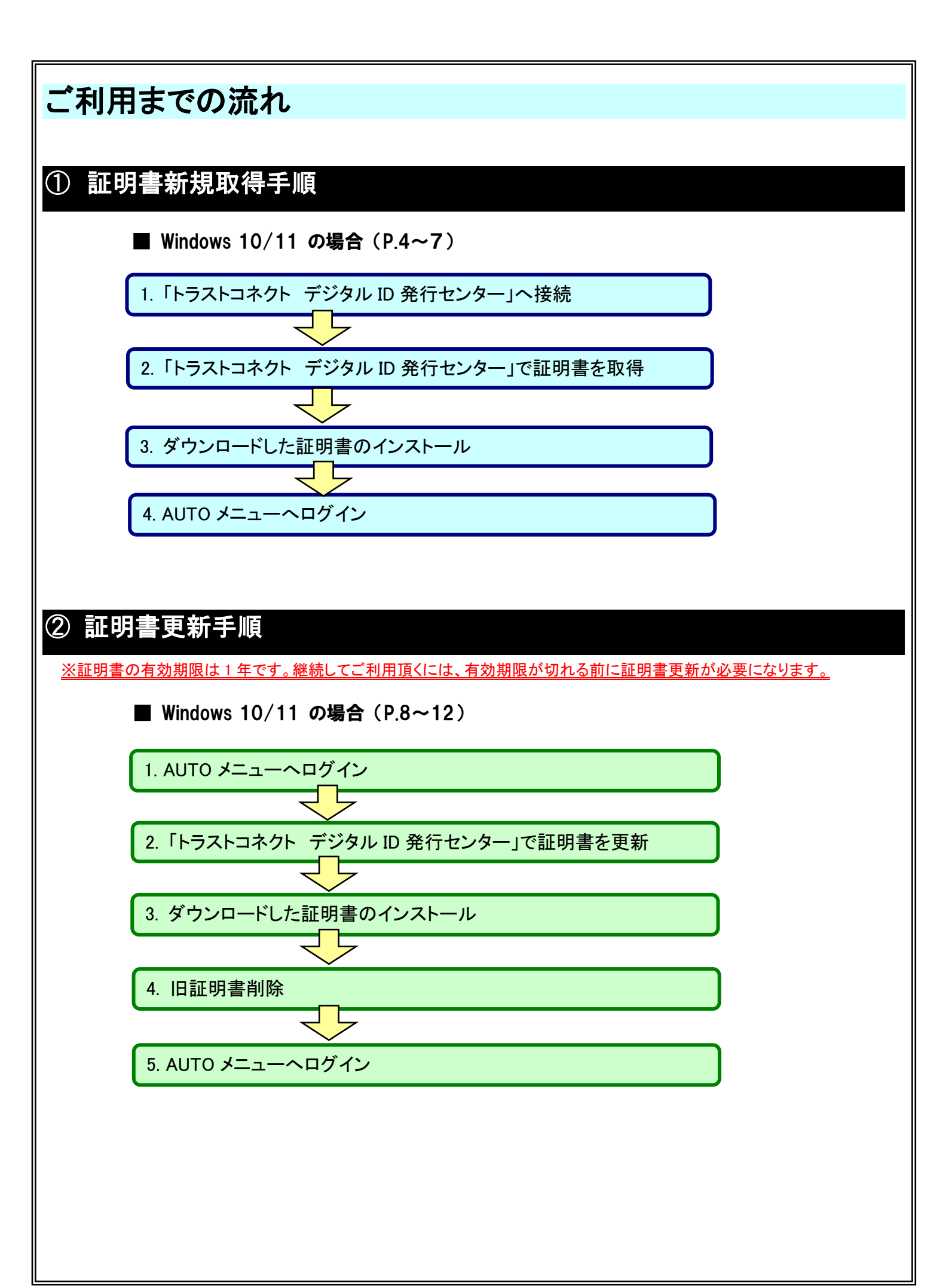

| I.Ī    | I.証明書新規取得手順(Windows 10/11 の場合)                                                                                                    |                                                                                                    |
|--------|----------------------------------------------------------------------------------------------------|----------------------------------------------------------------------------------------------------|
|        | 証明書新規取得時の画面の流れ                                                                                                    | 取得手順                                                                                                    |
| ステップ 1 | ■ 1 terrine Login × + □ ×<br>← ⑦ Q 時意とは Web 7RJRAカ ゆ @ ● …<br>►9ストコネクト LocWall - Login<br>ユーザ I D とパスワードを入力して「送信」ボタンを押してください。<br>□ザーID<br>パスワード<br>画像 取り用レ | <ol> <li>証明書取得用 URL を入力し、「トラストコネクト デジタル<br/>ID発行センター」画面を開きます。</li> <li>https://www.auto-trustconnect.jp/auto/uid/dfw/ra</li> </ol>                                                                           |
| ステップ 2 |                                                                                                    | 2. ユーザーID とパスワードを入力し、[送信] をクリックします。 「二輪販売店ネットワーク申込完了通知書」 ここのユーザ ID とパスワードを入力 ここのユーザ ID とパスワードを入力                                                                                                    |
| ステップ 3 | ■ 249625437.25% × + □ × ← ○ Q #25213 Web 7FD.32AD                                                                                                    | 3. キーワードを入力し、[発行]をクリックします。<br>「二輪販売店ネットワーク<br>由込完了通知書」<br>「「日本舗販売店ネットワーク<br>由込完了通知書」<br>「「日本舗販売店ネットワーク<br>日込完了通知書」<br>「「日本舗販売店ネットワーク<br>日込完了通知書」<br>「「日本舗販売店ネットワーク<br>日込完了通知書」<br>「「日本舗販売店ネットワーク<br>日込完了通知書」 |
| ステップ 4 |                                                                                                    | 4. 証明書『certificate.p12』がダウンロードされるので、<br>[ファイルを開く]をクリックします。<br>ダウンロードファイルの状況により、<br>ファイル名が「certificate(1).p12」<br>のように「(数字)」が付与される場合も<br>あります。                                                                |

### I.証明書新規取得手順(Windows 10/11 の場合) 証明書新規取得時の画面の流れ 取得手順 5. 『証明書のインポートウィザード』画面が表示されるので、 ← . ៛ 証明書のインポートウィザード [次へ]をクリックします。 ステップ 証明書のインポートウィザードの開始 このウィザードでは、証明書、証明書信頼リスト、および証明書夫効リストをディスクから証明書ストアにコピー します。 証明機関によって発行された証明書は、ユーザーID を確認し、データを保護したり、またはセキュリティで保護 されたキットワーク接続を提供するための情報を含んでいます。証明書ストアは、証明書が保管されるシステ ム上の領域です。 5 保存場所 ● 現在のユーザー(C) ○ ローカル コンピューター(L) 続行するには、[次へ]をクリックしてください。 次へ(N) マンセル 6. 左記の画面が表示されますので、そのまま[次へ]を ← 🖉 証明書のインポートウィザード クリックします。 インボートする証明書ファイル ステップ インポートするファイルを指定してください。 ファイル名(F): 参照(R).... 注意:次の形式を使うと1つのファイルに複数の証明書を保管できます: 6 Personal Information Exchange- PKCS #12 (.PFX,.P12 Cryptographic Message Syntax Standard- PKCS #7 証明書 (.P7B) Microsoft シリアル化された証明書ストア (.SST) 次へ(N) キャンセル 7. 左記の画面が表示されますので、そのまま[次へ]を × ← 易 証明書のインポートウィザード クリックします。 ステップ R84-098 セキュリティを維持するために、秘密キーはパスワードで保護されています。 ..... 秘密キーのパスワードを入力してください。 パスワードの入力は不要です。 バスワード(P): ..... 7 □パスワードの表示(D) インボート オブション(I): □ 秘密キーの保護を強力にする(E) このオブションを有効にすると、秘密キーがアプリケーションで使われるたびに確認を求められます。 このキーをエクスポート可能にする(M) キーのパックアップやトランスポートを可能にします。 □ 仮想化ペースのセキュリティを使用して秘密キーを保護する(エクスポート不可)(P) ☑ すべての拡張プロパティを含める(A) 次へ(N) キャンセッ 8. 左記の画面が表示されますので、そのまま[次へ]を ← ಶ 証明書のインポートウィザード クリックします。 証明書ストア ステップ 証明書ストアは、証明書が保管されるシステム上の領域です。 Windowsに証明書ストアを自動的に選択させるか、証明書の場所を指定することができます。 証明書の理想に基づいて、自動的に証明書ストアを選択する(U) ○ 証明書をすべて次のストアに配置する(P) 証明音ストア: 8 参照(R).... 次へ(N) キシノセル

| Ι.      | 证明書新規取得手順(Windo                                                                                                    | ws 10/11 の場合)                                  |
|---------|----------------------------------------------------------------------------------------------------|------------------------------------------------|
|         | 証明書新規取得時の画面の流れ                                                                                                    |                                                |
| ステップ 9  | ★ 夢 豆明巻の12ポートウィザードの完了 使用巻の12ポートウィザードの完了 (先了) 5クリックすると、豆明香が12ポートされます。 たの料電が加ましたと 「愛知れた豆(明白)250 ウィザードで自動的に決定されます。 内合 PK ファイル名 CHUsers¥ WDownloads%certificate.p12                                                                                                    | 9. 左記の画面が表示されますので[完了]をクリックします。                 |
| ステップ 10 | 王はいたいでは、「日本ののでは、「「「「」」」」では、「「」」では、「」」では、「」」では、「」」では、「」」では、「「」」では、「「」」では、「「」」では、「」」では、「」、「」、「」、「」、「」、「」、「」、「」、「」、「」、「」、「」、「」、                                                                                                    | 10. 左記の画面が表示されますので[OK]をクリック<br>します。            |
| ステップ 11 | C UNeabhit/17/2 × +                                                                                                    | 11. ダウンロードした証明書にカーソルを合わせ、[削除]<br>アイコンをクリックします。 |
| ステップ 12 | C ● UTBREARHUNAA ★ #      C ◆     C ● U BREAZEHUNAA ★ #      C ◆     C ● U BREAZEHUNAA X #      C ◆     C ● U BREAZEHUNAA X #      C ● U BREAZEHUNAA X #      C ● U BREAZEHUNAA X # | 12. [×]をクリックし、ブラウザ(Microsoft Edge)を閉じ<br>ます。   |

| I.証明書新規取得手順(Windows 10/11 の場合) |                                                                                                    |                                                                                                    |
|--------------------------------|----------------------------------------------------------------------------------------------------|----------------------------------------------------------------------------------------------------|
|                                | 証明書新規取得時の画面の流れ                                                                                                    | 取得手順                                                                                                    |
| ステップ                           | C Q は 形式とは we アドルスを入力     C Q は 形式とは we アドルスを入力     C Q Q 能気とは we アドルスを入力     C Q Q 能気をは we アドルスを入力     F G G G W ***      AUTOメニュー     EIICOアイン活動     Zoutinu Au B Life xi 9 H D | 13.「二輪販売店ネットワーク AUTO メニュー」画面の URLを<br>入力し、新しく取得した証明書「AT+数字」を選択し、ログイ<br>ン。<br>※証明書選択時、表示された証明書が一つの場合で<br>も、選択(クリック)してください。 |
| 2<br>1                         | The Power of Dreams                                                                                                    | https://www.auto-trustconnect.jp/auto/menu                                                                                |
| 3                              |                                                                                                    | ※ご利用されているシステムのロゴが表示されます。                                                                                                  |
|                                |                                                                                                    |                                                                                                    |
|                                |                                                                                                    |                                                                                                    |
|                                |                                                                                                    |                                                                                                    |
|                                |                                                                                                    |                                                                                                    |
|                                |                                                                                                    |                                                                                                    |
|                                |                                                                                                    |                                                                                                    |
|                                |                                                                                                    |                                                                                                    |
|                                |                                                                                                    |                                                                                                    |
|                                |                                                                                                    |                                                                                                    |
|                                |                                                                                                    |                                                                                                    |
|                                |                                                                                                    |                                                                                                    |
|                                |                                                                                                    |                                                                                                    |
|                                |                                                                                                    |                                                                                                    |

#### **Ⅱ.証明書更新手順(Windows 10/11 の場合)** 証明書更新時の画面の流れ 更新手順 1.「二輪販売店ネットワーク AUTO メニュー」画面にログイ ステップ1 AUTOXEa- x + ← C Q 検索または Web アドレスを入力 × + - 0 × ンします。 ¢ @ @ ... AUTOXII ネットワーク接続用ID AT XXXXXXXXX ログアウト 前回ログイン日時 201X年1X月1X日1X1時1X1分1X18 https://www.auto-trustconnect.jp/auto/menu お使いの証明書は、あと23日で有効周囲が切れます。 右のボタンを押して更新を行ってください。 有効周期 10 日前 ~ 0 日前の場合、 各メーカーのロゴ(リンク)は表示されなくなります。 証明書更新画面へ ※証明書の有効期限は1年です HONDA 有効期限 28 日前より左の画面が表示されます **\$** SUZUKI 二輪車盗難照会システム ※有効期限が切れる前までに、本手順に従い \*>>>= 最新マニュアルのダウンロード 証明書更新を行ってください ■<u>証明書マニュアル</u> ■よくあるお問い合わせ 以下のような場合は事前に各「証明書利用マニュアル」をダウンロード(印刷) きまして内容のご確認をお願い申し上げます。 証明書の更新を見すメッセージが表示されている場合 ご利用のパソコンを安要される場合 の5やブラウザの声インストールを実行される場合 さんにつれていました時間をには人気をしたりのますの ※有効期限 10 日前~0 日前になると D AUTOXE2-× + - 0 × 各メーカーのロゴが表示されなくなります ← ○ Q 検索または Web アドレスを入力 ¢ @ 2 ... AUTOXII-AT XXXXXXXXXX ログアウト 20XX年 XX月 XX日 XX時 XX分 XX移 ※「アクセス権限エラー」画面が表示された場合は お使いの証明書は、あと3日で有効周期が切れます。 右のボタンを押して更新を行ってください。 有効周題 10 日前 ~ 0 日前の場合、 各メーカーのロゴ(リンク)は表示されなくなります。 ブラウザを閉じ、下記の URL に変更して接続して 証明書更新画面へ ください https://www.auto-trustconnect.jp/auto/menu トラストコネクト デジタルID発行センター ● トラストコネクトインフィメーション アクセス権用エラー 国<u>証明書マニュアル</u> 国<u>よくあるお問い合わせ</u> SZARDURUCZOVAT SARTAGEVA Fのような場合は事前に名「註 て 資きまして内容のご確認をお願い申し上げます。 3) 証明書の更新を従すメッセージが表示されている場合 3) ご利用のパソコンを実実される場合 すったであれてい。 紅動色の展知られる場合がなったか。 オットであったが、 紅動色の展知られる男とかいなまで 2. 「証明書更新画面へ]が表示されたら、ボタンをクリック。 - 0 × AUTOXEa- × + そ 〇 Q 検索または Web アドレスを入力 c 🕒 😩 3. ポップアップウィンドウの注意書きを読み、[×]をクリック AUTOXII-10月11日 AT XXXXXXXXXX ログアウト ステップ し、閉じます。 お使いの延期書は、あと23日で有効周期が切れます。 右のボタンを押して更新を行ってください。 有効周期 10 日前 ~ 0 日前の場合、 各メーカーのロゴ(リンク)は表示されなくなります 😋 🗄 🗄 - 7077:f.5. 1 - Microsoft Edge — 🗆 🛛 🛛 証明書更新画面へ aboutblank 用書の受新には、申し込み完了通知に記書されているキーワードが必 ります。 万一天前の時かは、ご問題のへもブディクまでお問いかれば HONDA **\$ SUZUKI** 2 172 OCREANE **二輪車盗難照会システム** 子証明書開建めトラブル対応時間 上記時間外の証明書間違トラブルは影 国際となります。よ トラストコネクトインフィメニション 国<u>証明書マニュアル</u> 国<sub>よくあるお聞い合わせ</sub> ※Microsoft Edge の仕様により、ポップアップウィンドウが て 良きまして内容のご確認をお願い申し上げます。 D 証明面の更新を見すメッセージが表示されている場合 D ご利用の (ソコンを支援される場合 本コロッカンに対応。 紅田島の居をにがく果といれます。 表示されない場合がありますが、証明書の取得に影響は ありません ※ポップアップウィンドウが表示されない場合、下記の設定を 行ってください。 Microsoft Edge の「設定」→「cookie とサイトのアクセス許可」→ 「ポップアップとリダイレクト」→『許可』に下記ドメインを追加。 www2.auto-trustconnect.jp 0 × □ □ Directo A (1) 275 × 0 275 × + 19.3 サイトのアクセス許可 / ボッブアップとリダイレクト サイトの追加 **8**11

| Ⅱ.証明書更新手順(Windows 10/11 の場合) |                                                                                                    |                                                                                                    |
|------------------------------|----------------------------------------------------------------------------------------------------|----------------------------------------------------------------------------------------------------|
|                              | 証明書更新時の画面の流れ                                                                                                    | 更新手順                                                                                                    |
| ステップ 3                       | ■ EVersExit/374 × + 0 × ◆ ○ Q #SEZCG We 7FD.42A7 ☆ ○ ○ *** F5XFJA2/F ● デジタルID発行センター ◆ 電子証明書を更新します。 **********************************                                                                                                    | 4.「デジタル ID 発行センター」画面でキーワードを入力し、<br>[更新]をクリックします。<br>「二輪販売店ネットワーク<br>申込完了通知書」<br>ここのキーワードを入力                                                         |
| ステップ 4                       | □       1       1       1       1       1       1       1       1       1       1       1       1       1       1       1       1       1       1       1       1       1       1       1       1       1       1       1       1       1       1       1       1       1       1       1       1       1       1       1       1       1       1       1       1       1       1       1       1       1       1       1       1       1       1       1       1       1       1       1       1       1       1       1       1       1       1       1       1       1       1       1       1       1       1       1       1       1       1       1       1       1       1       1       1       1       1       1       1       1       1       1       1       1       1       1       1       1       1       1       1       1       1       1       1       1       1       1       1       1       1       1       1       1       1       1       1       1       1 | 5. 証明書ファイル["certificate.p12]」がダウンロードされる<br>ので、[ファイルを開く]をクリックします。<br>ダウンロードファイルの状況により、<br>ファイル名が「certificate(1).p12」<br>のように「(数字)」が付与される場合も<br>あります。 |
| ステップ 5                       | <ul> <li>✓ 都 証明書のインボートウイブードの開始</li> <li>         正明書書のインボートウイブードの開始         このケィザードでは、証明書 証明し入したおび証明書たかりストモディスクから証明書入下にビー         にます。         このケィザードでは、正明書 証明書 このつき 照目を完かりストモディスクから証明書入下にビー         にます。         このケィザードでは、正明書 証明書 このつき 照目を完かっています。正明書が留書 ことので 調査 ご供用書 ご供用書 ご供用書 ご供用書 ご供用書 ご供用書 ご供用書 ご供用書</li></ul>                                                                                                    | 6. 『証明書のインポートウィザード』画面が表示されるの<br>で、[次へ]をクリックします。                                                                                                    |
| ステップ 6 次頁へ                   |                                                                                                    | 7. 左記の画面が表示されますので、そのまま[次へ]を<br>クリックします。                                                                                                    |

## Ⅱ. 証明書更新手順(Windows 10/11 の場合) 証明書更新時の画面の流れ 更新手順 8. 左記の画面が表示されますので、そのまま[次へ]を × ← 易 証明書のインボートウィザード クリックします。 ステップ 秘密キーの保護 セキュリティを維持するために、秘密キーはパスワードで保護されています。 ..... 秘密キーのパスワードを入力してください。 バスワード(P): パスワードの入力は不要です。 ..... 7 □ パスワードの表示(D) インボートオプション(1): □ 秘密キーの保護を強力にする(E) このオプションを有効にすると、秘密キーがアプリケーションで使われるたびに確認を求められます。 このキーをエクスポート可能にする(M) キーのバックアップやトランスポートを可能にします。 □ 仮想化バースのセキュリティを使用して秘密キーを保護する(エクスポート不可)(P) ☑ すべての拡張プロパティを含める(A) 次へ(N) キャゼル 9. 左記の画面が表示されますので、そのまま[次へ]を ← 😺 証明書のインポートウイザード クリックします。 ステップ 証明書ストア 証明書ストアは、証明書が保管されるシステム上の領域です。 Windowsに証明書ストアを自動的に選択させるか、証明書の場所を指定することができます。 ⑧ 証明者の種類に基づいて、自動的に証明者ストアを選択する(U) ○ 証明書をすべて次のストアに配置する(P) 8 証明 囲ストア: 参照(R)... 次へ(N) キャンセル 10. 左記の画面が表示されますので[完了]をクリックしま ← # 証明書のインポートウィザード す。 ステップ 証明書のインポートウィザードの完了 [完了]をクリックすると、証明書がインポートされます。 設定が指定されました。 <mark> Rされた証明音ストア</mark>ウイザードで自動的に決定されます 内容 ファイル名 PFX C:¥Users¥ ¥Downloads¥certificate.p12 9 完了(F) ヤンセル 11. 左記の画面が表示されますので[OK]をクリック 証明書のインポートウィザード Х します。 ステップ 10 正しくインポートされました。 OK

| Π.      | 証明書更新手順(Windows 1                                                                                                    | 0/11 の場合)                                                                                                    |
|---------|----------------------------------------------------------------------------------------------------|----------------------------------------------------------------------------------------------------|
|         | 証明書更新時の画面の流れ                                                                                                    | 更新手順                                                                                                    |
| ステップ 11 | Benestadiovan x + x     C o ketatut web Fil.atah     Sovoris     Sovoris     Sovovoris     Sovoris     Sovovovoris | 12. ダウンロードした証明書にカーソルを合わせ、[削除]<br>アイコンをクリックします。                                                                                                    |
| ステップ 12 |                                                                                                    | 13. [×]をクリックし、ブラウザ(Microsoft Edge)を閉じ<br>ます。                                                                                                    |
| ステップ 13 | インターネットオブション       ? ×         全般       セキュリティ ブライバシー コンテンツ 接続       プログラム 詳細設定         ホーム ページ       複数のホーム ページのタブを作成するには、それぞれのアドレスを行で分け<br>て入力してください(R)         現在のページを使用(C)       標準設定(E)         新しいタブの使用(U)         スタートアップ         前回のセッションのタブから開始する(B)         ホーム ページの表示方法を設定します         ダブ(D)                                                                                                    | 14.「インターネットオプション」を表示します。<br>検索欄に「インターネットオ<br>プション」と入力します。<br>(パンターネットオプション」<br>(パンターネットオプション」<br>(パンターネットオプション」<br>(パンターネットオプション」<br>(パンターネットオプション」<br>をクリックします。<br>※「検索」欄が表示されていない場合は、「Windows」アイコンを                                                                                                    |
| ステップ 14 | ビ明書     ・       目的(N):     <すべて>       個人 ほかの人 中間証明機関 信頼されたルート証明機関 信頼された発行元 信頼されない発行元       単行売     発行者       Secure Connect Service Shared CA - C       Secure Connect Service Shared CA - C       Secure Connect Service Shared CA - C       ・       ・       ・       ・       ・       ・       ・       ・       ・       ・       ・       ・       ・       ・       ・       ・       ・       ・       ・       ・       ・       ・       ・       ・       ・       ・       ・       ・       ・       ・       ・       ・       ・       ・       ・       ・       ・       ・       ・       ・       ・       ・       ・       ・       ・       ・       ・       ・       ・       ・       ・       ・       ・       ・                                                                                                    | <ul> <li>石クリックし、『検索』をクリックすると、「検索」欄が表示されます。</li> <li>15. 旧証明書の削除を行います。</li> <li>※誤って新しい証明書を削除しないよう十分ご注意ください。</li> <li>① 「インターネットオプション」表示後、[コンテンツ]タブ内の[証明書]ボタンをクリック。</li> <li>② [個人]タブの中の「発行先」に該当の証明書「AT+数字」が記載されています。<br/>有効期限を確認し、有効期限が古い方の証明書を<br/>選択した状態(背面が青くなる)で、[削除]をクリックしてください。</li> <li>③ 証明書が削除されたら[閉じる]をクリック。<br/>「インターネットオプション」画面も閉じます。</li> </ul> |

# Ⅱ. 証明書更新手順(Windows 10/11 の場合) 証明書更新時の画面の流れ 更新手順 16.「二輪販売店ネットワーク AUTO メニュー」画面の URL C Q 検索または Web アドレスを入力 - 0 × を入力し、新しく取得した証明書「AT+数字」を選択し、ロ ネットワーク接続用にD AT XXXXXXXXXX ログアウト 航回ログイン日時 200X1年3X月3X日 XX持 XX分 XX移 グイン。 AUTOX\_\_\_ ステップ 15 ※表示された証明書が一つの場合でも、選択が必要と なります。 HONDA The Power of Dreams https://www.auto-trustconnect.jp/auto/menu **\$ SUZUKI** 二輪車盗難照会システム ※更新メッセージが消えていることを確認します N7X51395-49713-949 **最新マニュアルのダウンロード** 雪<u>証明書マニュアル</u> 雪<u>よくあるお問い合わせ</u> 以下のような場合は事前に各「経路 ※「ひみうゆめちはや時にを「注めきやりて、エアルジマで てしていたうなご確認をお願い申し上げます。 と目時着の見存在せまっとつが表示されている場合 でご利用のパソコンを変更される場合 きのちかうちつけの再インストールを実行される場合 すったったいたい。 反映像の時にムレターといわますの